Для авторизации в системе «Интернет-банкинг» необходимо пройти регистрацию в Межбанковской системе идентификации (далее МСИ) (<u>https://ipersonal.raschet.by</u>) и выбрать функцию «Зарегистрироваться».

После успешной идентификации в МСИ пройти регистрацию в системе «Интернетбанкинг». Для регистрации в системе «Интернет-банкинг» необходимо выбрать тип аутентификации "Одноразовый СМС-код" и нажать кнопку «Вход через МСИ».

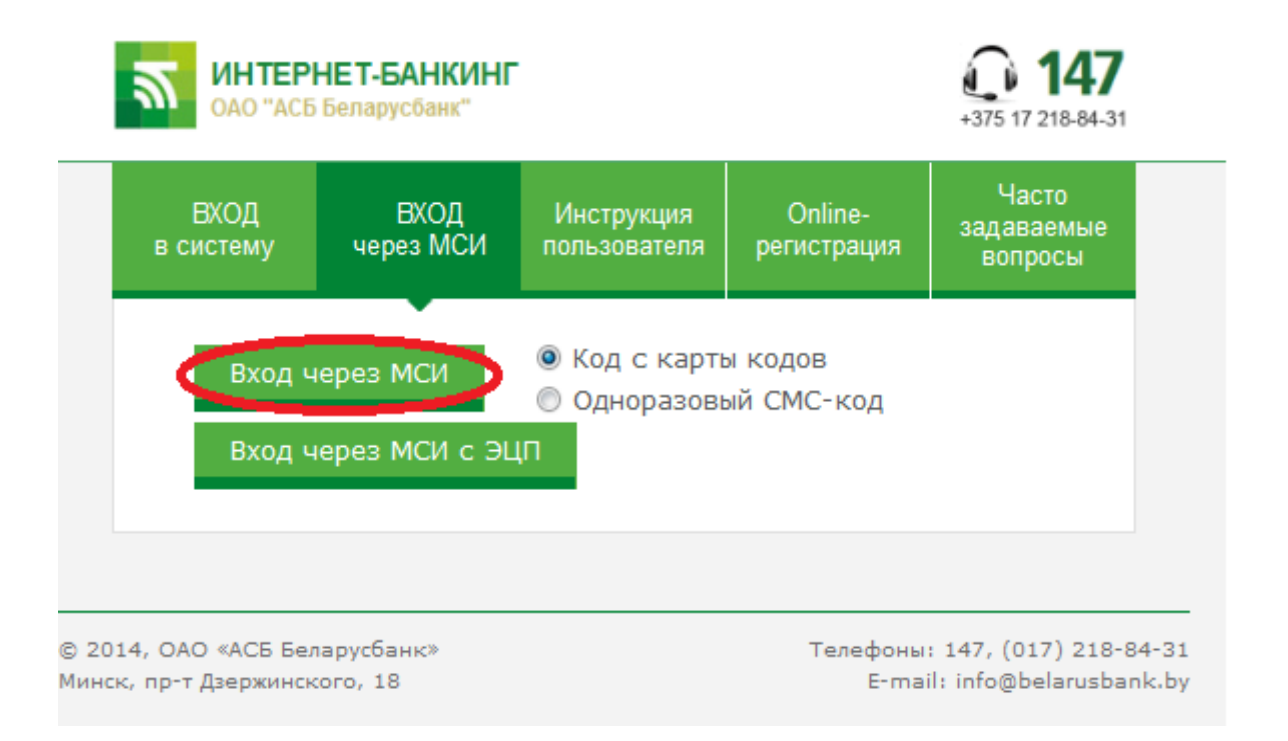

Далее система предлагает ввести данные авторизации в МСИ (ранее полученные при регистрации в МСИ). После успешной процедуры регистрации предоставляется доступ к системе «Интернет-банкинг». После входа, при отсутствии платежной карточки, предлагается ее оформить.

## Оформление карточки происходит следующим образом:

«Вход в систему» - «Счета» - «Счета с карточкой» - «Заявки на оформление карточек/Дополнительные услуги» - «Виртуальная карточка»

1

ИСТОРИЯ ПЛАТЕЖЕЙ СЧЕТА СЧЕТА С КАРТОЧКОЙ Виртуальная карта Заявки на оформление карточек / Дополнительные услуги Виртуальная карточка представляет собой выпуск реквизитов карточки (без использования заготовки карточки), с использованием которых можно оплачивать различные услуги. рассчитываться за товары (услуги) в организациях торговли (сервиса) и совершать другие История заявок операции в системах дистанционного банковского обслуживания и в сети Интернет. Реквизиты виртуальной карточки будут отображены в системе Интернет-банкинг, код безопасности Онлайн-заявка на овердрафт -направлен на Ваш мобильный телефон Онлайн-заявка на овердрафт (карта рассрочки "Магнит")

Выбираем «Виртуальная карта» и нажимаем «Продолжить»:

Выбираем пункт «Оформление виртуальной карты к новому счету», нажимаем «Продолжить»:

| СЧЕТА С КАРТОЧКОЙ                                        |                                                                                              |
|----------------------------------------------------------|----------------------------------------------------------------------------------------------|
| Заявки на оформление карточек /<br>Дополнительные услуги | Выбор варианта оформления виртуальной карты<br>© Оформление виртуальной карты к новому счёту |
| История заявок                                           | ◎ Оформление виртуальной карты к выбранному действующему счёту                               |
| Онлайн-заявка на овердрафт                               | Отмена                                                                                       |
| Онлайн-заявка на овердрафт (карта<br>рассрочки "Магнит") |                                                                                              |

## Заполняем данные для заявки:

| <b>МНТЕ</b><br>0A0 "A | РНЕТ-БАНКИНГ<br>СБ Беларусбанк" |                                                                                                    |                                                      | +37      | 5 17 218-84-31                    | О До окончания сеанса 01:06 Выход                                                    |  |
|-----------------------|---------------------------------|----------------------------------------------------------------------------------------------------|------------------------------------------------------|----------|-----------------------------------|--------------------------------------------------------------------------------------|--|
| ГЛАВНАЯ               | ПЛАТЕЖИ И ПЕРЕВОДЫ              | СЧЕТА                                                                                                    | ИСТОРИЯ ПЛАТЕЖЕЙ                                     |          |                                   |                                                                                      |  |
| СЧЕТА С КА            | рточкой                         | •                                                                                                    |                                                      |          |                                   |                                                                                      |  |
| депозиты (вклады)     |                                 | <b>Данные</b><br>Обязате                                                                                                    | Данные заявки<br>Обязательные поля помечены знаком * |          |                                   |                                                                                      |  |
| ИНТЕРНЕТ-КРЕДИТЫ      |                                 | Вид карт                                                                                                    | Вид карты:*                                          |          |                                   | •                                                                                    |  |
|                       |                                 | Валюта (                                                                                                    | Валюта счёта:*                                       |          |                                   | •                                                                                    |  |
| ЦЕННЫЕ БУМАГИ         |                                 | Срок дей                                                                                                    | Срок действия карты:*                                |          | 2 года                            | •                                                                                    |  |
|                       |                                 | Стоимост                                                                                                    | ть обслуживания:                                     | 0        | D BYN                             |                                                                                      |  |
|                       |                                 | Учреждение банка, в котором будет открыт<br>счёт и выпущена виртуальная карта:*                                                                                                    |                                                      |          |                                   |                                                                                      |  |
|                       |                                 | Имя на к                                                                                                    | арте:                                                |          | г.Брест, ул.Пи                    | сателя Смирнова, (Отделение №100/114)                                                |  |
|                       |                                 | Парольн<br>карты:*                                                                                                    | ое слово для блокировки/разблок                      | кировки  | г.Брест, пр.Ма<br>г.Брест, ул.Гог | ашерова, 80-164А (Отделение №100/118)<br>голя, 2В (Отделение №100/155)               |  |
|                       |                                 | Получаті<br>почту:                                                                                                    | ь выписки по счёту на электронн                      | ую       | г.Брест, пр.Па<br>г.Брест, ул.Мо  | артизанский, 8-49 (Отделение №100/212)<br>олодогвардейская, 3/2 (Отделение №100/207) |  |
|                       |                                 | Адрес эл                                                                                                    | ектронной почты:*                                    |          | г.Белоозерск,<br>г.Береза, ул.К   | ул.Энергетиков, 3/13 (Отделение №106/89)<br>омсомольская, 14 (Отделение №106/87)     |  |
|                       |                                 | Номер мо                                                                                                    | обильного телефона:*                                 | <u>د</u> | Банерине<br>Банерине о            | ул. Октябрыская 5 (Отделение №107.92) *                                              |  |
|                       |                                 | Согласен(на) на получение от Банка сообщений информационного характера, предложений<br>воспользоваться услугами (продуктами) Банка, иных предложений и рекламной информации с<br>✓ помощью любых следств связи, включая телефонные звонки специалистов Банка. SMS- |                                                      |          |                                   |                                                                                      |  |

Проставляем соответствующие галки в указанное пустое поле. Этим подтверждаем, что с условиями ознакомлены и согласны:

| Обязательные поля помечены знаком *                                                                                                    |                                                                                                    |  |  |  |  |
|----------------------------------------------------------------------------------------------------|----------------------------------------------------------------------------------------------------|--|--|--|--|
| Вид карты:*                                                                                                    | Visa                                                                                                    |  |  |  |  |
| Валюта счёта:*                                                                                                    | BYN                                                                                                    |  |  |  |  |
| Срок действия карты:*                                                                                                    | 2 года                                                                                                    |  |  |  |  |
| Стоимость обслуживания:                                                                                                    | 0 BYN                                                                                                    |  |  |  |  |
| Учреждение банка, в котором будет открыт<br>счёт и выпущена виртуальная карта:*                                                                                                    |                                                                                                    |  |  |  |  |
| Имя на карте:                                                                                                    | TATSIANA ZUBRYK                                                                                                    |  |  |  |  |
| Парольное слово для блокировки/разблокировки карты:*                                                                                                    |                                                                                                    |  |  |  |  |
| Получать выписки по счёту на электронную<br>почту:                                                                                                    |                                                                                                    |  |  |  |  |
| Адрес электронной почты:*                                                                                                    | - zuhriltti@ye_zu                                                                                                    |  |  |  |  |
| Номер мобильного телефона:*                                                                                                    | Выберите оператора                                                                                                    |  |  |  |  |
| Согласен(на) на получение от Банка сообще<br>воспользоваться услугами (продуктами) Банк<br>помощью любых средств связи, включая теле<br>сообщения на номер мобильного телефона и<br>сведения о которых указаны выше | ний информационного характера, предложений<br>а, иных предложений и рекламной информации с<br>фонные звонки специалистов Банка, SMS-<br>1 сообщения на адрес электронной почты, |  |  |  |  |
| С Перечнем и размерами вознаграждений и                                                                                                    | плат по операциям с виртуальной карточкой, а                                                                                                    |  |  |  |  |
| ознакомлен(на) и согласен(на)                                                                                                    | альной карточке услуги SMS-оповещение                                                                                                    |  |  |  |  |
| С <u>Условиями предоставления, обслуживания</u><br>карточки ОАО «АСБ Беларусбанк» ознакомле                                                                                                    | и использования личной банковской платежной<br>ен(на) и согласен(на)                                                                                                    |  |  |  |  |
| С Правилами пользования карточкой ознакомлен(на) и согласен(на)                                                                                                    |                                                                                                    |  |  |  |  |
| С рекомендациями по безопасному использо<br>согласен(на) (Рекомендации по безопасному<br>безопасного использования банковской плат                                                                                  | ванию реквизитов карточки ознакомлен(на) и<br>использованию реквизитов карточки, Правила<br>ежной карточки)                                                                     |  |  |  |  |

Нажимаем «Продожить»

Оформление «Виртуальной карты» завершено.

Далее приступаем к оформлению заявки на кредит/рассрочку.